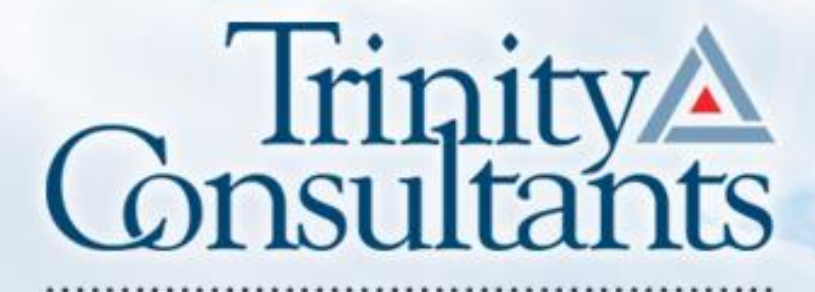

trinityconsultants.com

#### **MCTA Air Conference**

#### Online Permitting and Reporting -Tips and Tricks and What You Need to Know

Lynne Santos, P.E.

November 29, 2018 Boston, MA

### Introduction

- > Agenda
  - Discussion of which website to use
    Tips for SR/GHG Reporting
    Tips for online permitting system
    Common mistakes

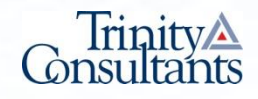

# MassDEP - Two Systems

#### > eDEP

- Source Registration and GHG Reporting
- Asbestos Removal
- Construction/Demolition
- Environmental Results Program Annual Certifications
- Toxic Use Reduction
- > ePlace Portal
  - Apply for Online Permit/License/Authorization
  - Make Payments Online

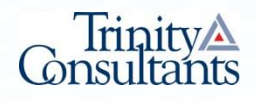

#### edep.dep.mass.gov/edep/

**DEP** MassDEP's Online Filing System Login or Get Username & Password Note: eDEP is unavailable from 8:55 PM Friday through 5:00 AM Saturday for Log into eDEP backup purposes and from 8:00 PM Sunday to 8:00 AM Monday for server maintenance. Username: Password: Welcome to eDEP, a secure site for submitting environmental permits, transmittals, certifications, and reports electronically to the Massachusetts Department of Environmental Protection Login (DEP).With eDEP, you can fill out your forms online; save your work and return to it later; submit your forms and payments to DEP electronically; "sign" your submittals; and print out receipts of Reset Password your transactions. Get Login Help New User eDEP Help & Instructions Register and get Username What forms can I file in eDEP? and Password eDEP Contacts & Feedback **Read the eDEP Requirement** For PC's: Microsoft Windows XP, Vista, Windows 7 Login (Username and Nickname) Browsers: IE 8.0, 9.0, 10.0, 11.0; Firefox 20 and up; Google Chrome 30 and up - Adobe Reader 11.0.0 For Mac: Nickname used for "Sharing" - Mac OS 10.4.11 or higher. - Apple Safari Browser. - Adobe Reader for Mac 8.0. More...

MassDEP Home | Contact | Privacy Policy

MassDEP Home | Contact | Privacy Policy

MassDEP's Online Filing System ver.14.0.2.0© 2017 MassDEP

See also: https://www.mass.gov/edep-online-filing-for-massdep-environmentalpermits-reports

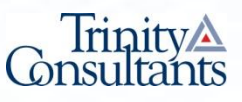

# New Packages > Forms→ Air & Climate

Source Registration Emissions Statement and/or Greenhouse Gas Emissions Reporting

| AQ Source Registration Package (SR) | This form is for stationary sources of<br>air pollution to report data on their<br>emission units and emissions. Use<br>this form if you need to submit a<br>source registration (SR) only                                            | Instructions | Start Transaction |
|-------------------------------------|----------------------------------------------------------------------------------------------------|--------------|-------------------|
| Greenhouse Gas Package(GHG)         | This form is for facilities to report<br>data on their greenhouse gas<br>emissions. Use this form if you do<br>NOT need to submit an SR report.                                                                                       | Instructions | Start Transaction |
| SR and Greenhouse Gas (GHG)         | This form is for stationary sources of<br>air pollution to report data on their<br>emission units and emissions. Use<br>this form if you need to submit a<br>source registration (SR) and<br>Greenhouse Gas (GHG) report<br>together. | Instructions | Start Transaction |

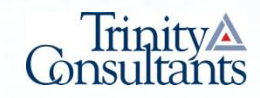

### **SR/GHG - Reporting Dates**

- > CY2016
  - Due October 19, 2018

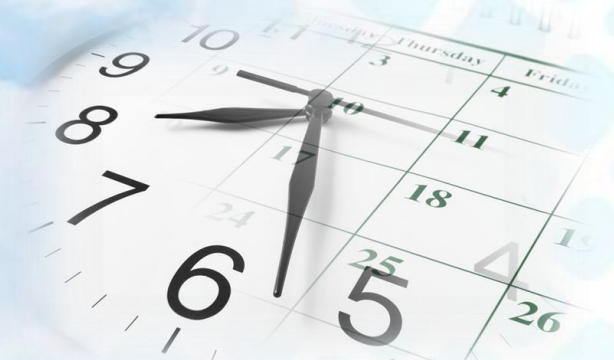

- > CY2017
  - Expected to re-open eDEP before Christmas
  - Due approximately 2 months later
- > Small Sources Deferred to CY2018
  - 40 MMBTU/hr facility-wide
  - Expected to be removed from SR reporting list

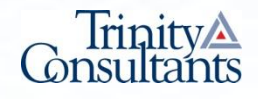

#### SR/GHG - When to File (Normally)

- > Annual-GHG
  - All GHG Reporters April 15
- > Annual-SR
  - SR Title V Operating Sources May 1
  - Restricted Emission Status & Others June 1
- > Triennial-SR
  - Every three years April 1

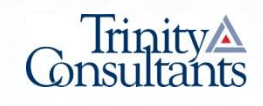

### What You Need to Get Started

- > Facility Tax Identification Number (TIN)
- > Facility AQ/SEISS identifier

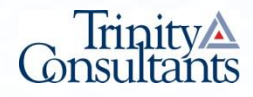

# **Getting Started Tips**

- If your facility name has changed or if newly reporting, notify MassDEP before you start
- > Add new sources at the beginning can delete later if not needed

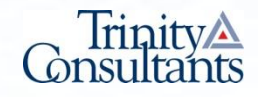

#### **Changes to Emergency Engines**

- > Remove 300 hour restriction, can use 500 hours for potential
- > Specify that engine is emergency
- > Need to enter emergency, non-emergency and maintenance/testing hours

| a. Equipment Type<br>EPA Unit type code 🕜                  |                                                                                                    |  |  |  |  |
|------------------------------------------------------------|----------------------------------------------------------------------------------------------------|--|--|--|--|
| EPA Unit Type (describe):                                  | ENGINE                                                                                                    |  |  |  |  |
| If engine, is this an emergency generator? 🕜               | ● Yes ○ No                                                                                                    |  |  |  |  |
| If an emergency generator, please give the number of hours | If an emergency generator, please give the number of hours of operation during the reporting year for each category of operation: |  |  |  |  |
| Emergency Use(hours)                                       |                                                                                                    |  |  |  |  |
| Non Emergency Use(hours)                                   |                                                                                                    |  |  |  |  |
| Maintenance and Readiness Testing(hours)                   |                                                                                                    |  |  |  |  |

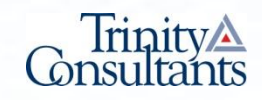

#### Tips on Reporting Pollution Control

#### > Pollution Control Devices

- Selective catalytic reduction (SCR)
- Fabric filters/baghouse
- Oxidation catalyst
- > Things that are NOT control devices
  - Low NOx burners
  - Flue gas recirculation
  - Flares at landfills

Note: While the above are not reported as control devices, their effect on emissions/emission factors can be taken into account when reporting emissions.

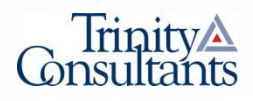

#### **Organic Material Storage Reporting**

- > Organic material: Any organic chemical compound (OCC) or mixture that contains an OCC
- > Applies to above or below ground storage containers > 500 gal
- > File an AP-2 form for tanks > 40,000 gal
- > Does not include:
  - Waste tanks
  - Lube oil tanks
- > Units can be combined if:
  - They store the same material
  - The containers are of the same construction
  - The combined storage volume does not exceed 50,000 gal

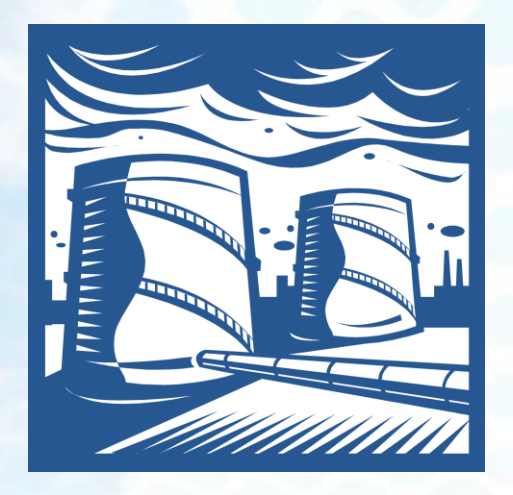

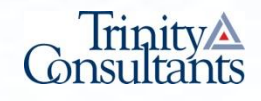

### Source Registration -Common Mistakes

- > Wrong Source Classification Code (SCC)
- > Units must match SCC
- > Height of stack is from ground
- > Report all EUs including idle units
- > Report temporary units onsite >120 days
- > Report thermal oxidizer fuel usage as 2<sup>nd</sup> fuel in process forms
- > Don't forget to submit!

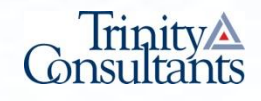

## **New for GHG Reporting**

- > MassDEP to align with USEPA GHG Reporting
- > No longer have to report
  - Mobile sources
  - Refrigerant leaks
  - Small Miscellaneous GHG Sources
- > No written guidance on this yet (only verbal)
  - Jordan Garfinkle, MassDEP

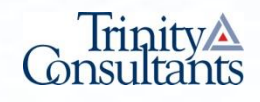

#### **MassDEP Resources**

- > How to File: Tips, Factsheets, Instructions, Training, SC Code, Emission Factors
  - <u>https://www.mass.gov/guides/massdep-source-</u> registration-greenhouse-gas-reporting
- > Help with eDEP
  - <u>https://www.mass.gov/service-details/edep-help-contacts</u>
  - BAW.eDEP@state.ma.us

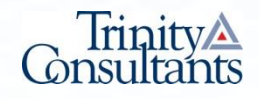

#### ePlace

#### https://permitting.state.ma.us/CitizenAccess/

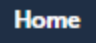

#### Welcome to the Commonwealth of Massachusetts ePLACE Portal

The Commonwealth of Massachusetts is pleased to offer online access to many licensing, permitting and certificate services. With ePLACE, the Commonwealth hopes to deliver more efficient, convenient, and interactive e-government services.

#### Options for Licensees and Applicants:

- Apply for, Renew, or Amend a License, Permit, Certificate or Notification
- Make Payments Online

#### ePLACE Portal Account Registration:

In order to utilize most of the services available through the ePLACE, you must first

register for an account. Registration is required to do any of the following:

- Apply for a License, Permit, Certificate or Notification
- Renew a License, Permit or Certificate
- Track the Status of Applications
- Review and Update Applications, Permitting and/or Certificate Information

| Login                                                            |    |
|------------------------------------------------------------------|----|
| User Name or E-mail:                                             |    |
|                                                                  |    |
|                                                                  |    |
| Password:                                                        |    |
|                                                                  |    |
|                                                                  |    |
| Login                                                            | »  |
|                                                                  |    |
| Remember me on this computer                                     |    |
| I've forgotten my password<br>New Users: Register for an Account |    |
| Please note: At this time, the ePLA                              | CE |

Prease note: At this time, the ePLACE Portal services only some (not all) licenses, permits and certificates issued by Energy and Environmental Affairs(EEA). It does not service any other type of license, permit or certificates that is issued or approved by the Commonwealth or any of its agencies or municipalities. ePLACE does not service any federal licenses or permits.

#### Quick start guide https://www.mass.gov/files/2017-06/eplace-user-manual.pdf

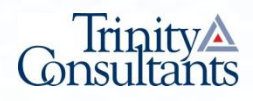

# **Filing An Online Application**

#### > Home Button → File an Online Application

| Home                                                                                                    |                               |  |  |  |
|----------------------------------------------------------------------------------------------------|-------------------------------|--|--|--|
| Dashboard My Records My Account                                                                                                    |                               |  |  |  |
| Welcome LYNNESANTOS<br>You are now logged in to the Commonwealth's eLicensing and ePlace Portal.                                                                                                    | File an Online<br>Application |  |  |  |
| <ul> <li>What would you like to do?</li> <li>File an Online Application</li> <li>Renew a License, Permit or Certificate (select "My Records" above)</li> <li>Amend License, Permit or Certificate Information (select "My Records" above)</li> </ul>                                                                                                    |                               |  |  |  |
| Please note: At this time, the ePLACE Portal services only some (not all) licenses,<br>permits and certificates issued by Energy and Environmental Affairs(EEA). It does not<br>service any other type of license or permit that is issued or approved by the<br>Commonwealth or any of its agencies or municipalities. This Portal will not service any<br>federal licenses or permits. |                               |  |  |  |
| If you are using assistive tools such as JAWS, please check our FAQs for important information. EEA ePlace Quick Guides                                                                                                    |                               |  |  |  |
| To search and view all pending and final decisions for Permit, Certification, License or Notification Applications submitted online and provide Comments on Applications that are open for Public Comments please visit the EEA ePLACE Public Access Portal                                                                                                    |                               |  |  |  |
| For additional information about the Commonwealth, please visit the Mass.gov portal.<br>For EEA information, please visit the Mass.gov/EEA portal.                                                                                                    |                               |  |  |  |

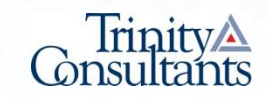

# **Air Quality Applications**

#### Energy and Environmental Affairs (DEP, MDAR, DCR)

- Apply for a DEP Authorization
- Apply for a MDAR Authorization
- Apply for a DCR Authorization

#### Air Quality (AQ)

- AQ 50% or 25% Facility Emission Cap Application
- AQ01 Limited Plan Approval for Fuel Utilization Emission Unit(s) Application
- AQ01 Limited Plan Approval for Process Emission Unit(s) Application
- AQ02 Comprehensive Plan Crematory Application
- AQ02/03 Non-Major/Major Comprehensive Plan Approval Fuel Application
- AQ02/03 Non-Major/Major Comprehensive Plan Approval Process Application
- AQ08A/B/22 Emission Control Plan Application
- AQ09 Restricted Emission Status Application
- AQ14/AQ12 Operating Permit Application
- AQ18 Creation of Emission Reduction Credits Application
- AQ30 CO2 Budget Emission Control Plan Application
- AQ33 LPA/CPA Consolidation Application
- AQMM Modeling Submittal Application

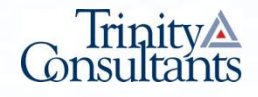

# **Facility Information**

#### > Search for Existing Facility or Add New

| *Street #        | *Street Name: | Street Name 2                          |
|------------------|---------------|----------------------------------------|
|                  |               |                                        |
| * City:          | ? *State: MA  | <ul> <li>? *Zip:</li> <li>?</li> </ul> |
| Latitude         | Longitude     |                                        |
| DEP Facility ID: | AQ ID:        |                                        |
|                  |               |                                        |
| Search Cle       | ar            |                                        |

Tip: Make every effort to find your facility. Type fewer words, or search by town - it causes issues if you make a duplicate facility in the system.

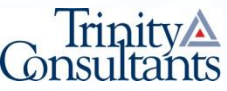

### **Contact Info**

#### > Search for Existing Contact or Add New

#### Look Up Contact

| Contact Type: ⑦       |              |                 |  |
|-----------------------|--------------|-----------------|--|
| First Name:           | Middle Name: | Last Name:      |  |
| Name Of Organization: | (1           | Contact Person: |  |
| Telephone #:          |              |                 |  |
| E-mail:               |              |                 |  |
|                       |              |                 |  |
| Look Up Clear         | Cancel       |                 |  |

Tip: Contact type should be "Organization"

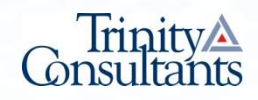

×

# Adding a "Delegate"

- Delegate can be Responsible Official (RO), Professional Engineer or other editor
- > Press "Save and Resume" Button
- > A PIN # will be e-mailed to you
- > Share this number with the Delegate
- > Once RO is added as Delegate to application, can choose them as "Signatory Authority"
- For NMCP applications, RO must use the PIN that the PE generates when the PE signs

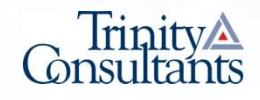

### Become a "Delegate"

- > Receive PIN # by email
- Login to your account and go to Account Management

| Contact Information               | Edd New |
|-----------------------------------|---------|
| Select Contact type as "Delegate" |         |
| Select Contact Type               | ×       |
| * Type:                           |         |
| Continue Discard Changes          |         |

To add a Delegate:

CLICK Add a Contact SELECT Delegate CLICK Continue

| ENTER DELEGATE PIN                                             |
|----------------------------------------------------------------|
| Contact Information                                            |
| * PIN                                                          |
| Continue Clear Discard Changes                                 |
| <ul> <li>ENTER Delegate PIN</li> <li>CLICK Continue</li> </ul> |
|                                                                |

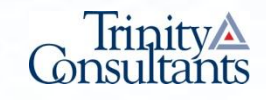

# Certify, Submit & Pay

- > RO Logins and Clicks "Resume Application"
- > Choose "Pick Up Where I Left Off"
- > All Data Appears on Certification Page for Review
- > Can Choose "Edit" if Need to Edit
- > Or Choose Continue
- > Click "I Agree that I am the Applicant"
- > Can Choose to Pay Online or Mail in Payment

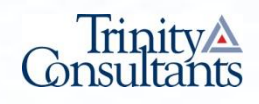

# **Pay Online**

- If you choose "Pay Online", you will be brought to this screen
- Provide all payment and billing information
- Accept the terms and conditions
- You will be e-mailed a receipt

| You have elected to                 | pay for the following item(s).                                                                                                    |                                                                         |
|-------------------------------------|----------------------------------------------------------------------------------------------------|-------------------------------------------------------------------------|
| Description                         | Reference ID                                                                                                    | Amou                                                                    |
| DEP/AQ/Operating Permit/Application | 17TMP-004554                                                                                                    | \$2,312                                                                 |
|                                     | Tatal Canvania                                                                                                    | \$2,312.                                                                |
|                                     | Total An                                                                                                    | nount Due: \$2,366                                                      |
| Silling Information                 | Payment Information<br>To pay by electronic check, click the ACH tab.                                                                                                    |                                                                         |
| ompany Name                         | Credit/Debit Card                                                                                                    | СН                                                                      |
| Enter Company Name                  | Card Type                                                                                                    |                                                                         |
| inst Name                           | Select Card Type                                                                                                    | ~                                                                       |
| Enter First Name                    | Card Number                                                                                                    |                                                                         |
|                                     | Enter Card Number                                                                                                    |                                                                         |
| ast Name                            | OWCode                                                                                                    |                                                                         |
| Liner Lost Norre                    | Enter CVV Code                                                                                                    |                                                                         |
| treet                               |                                                                                                    |                                                                         |
| Enter Street                        | Expiration                                                                                                    |                                                                         |
| ity                                 |                                                                                                    |                                                                         |
| Enter City                          |                                                                                                    |                                                                         |
| tate/Territory                      | Check to accept both the Commonwealth                                                                                                    | h of Massachusett                                                       |
| Select State                        |                                                                                                    |                                                                         |
|                                     | Commonwealth of Massachu                                                                                                    | sette Terme                                                             |
| P<br>Enter Zip                      | Agreement                                                                                                    | Secto Termo                                                             |
| hone Number                         | I authorize the charge to my credit card<br>shown above. I agree to pay the total a<br>according to the card issuer agreemen<br>box below. I certify that I am an authori | for the amount<br>mount above<br>t. By checking the<br>zed user for the |
| mail                                | above referenced credit card account.                                                                                                    |                                                                         |

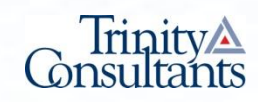

# **Successful Submission**

#### > You must sign email and mail it in

To meet Federal Reporting requirements for EPA's Cross-Media Electronic Reporting Rule (CROMERR),

you are required to print this entire email, and to sign the below certifying that you have submitted the Application identified in this email.

This form must be signed and mailed to the address below. Failure to complete this step may result in delay of review of your application.

I certify that I have submitted application <u># 18-AQ02/03F-099999-APP</u>

Printed Name \_\_\_\_\_\_ Signature \_\_\_\_\_ Date \_\_\_\_\_

Please return signed document to: MassDEP ePLACE Confirmations One Winter Street Boston, MA 02108

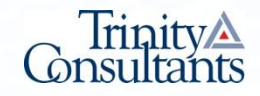

### Step By Step Instructions -Plan Approvals

> https://www.mass.gov/guides/massdep-air-planapproval-applications#prepare-submit-your-application

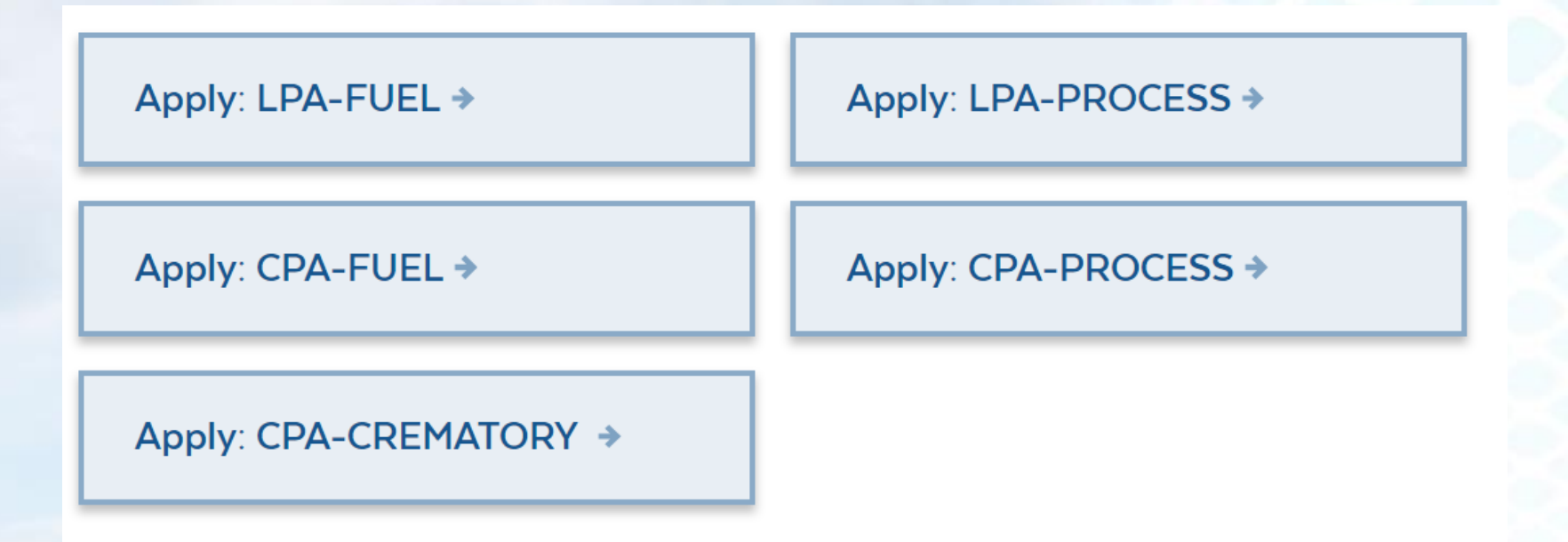

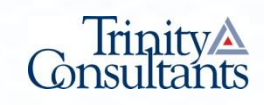

#### Step By Step Instructions -Operating Permits

> https://www.mass.gov/guides/massdep-operatingpermit-compliance-program#operating-permitapplications-forms

Apply for an Initial Operating Permit > Update Operating Permit Records →

Make a Minor Modification to an Operating Permit →

Renew an Existing Operating
Permit

Significantly Modify an Operating Permit →

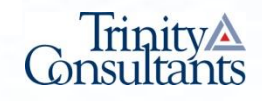

### Permit Applications -Common Mistakes

- > Save your work frequently
- > Note that the system will time out
- > Upload all requested documents
- > Do not upload zipped documents
- > Only the RO can update a re-opened application
- > Can't save and continue for a re-opened application
- > Don't forget to submit, pay and sign and mail in the e-mail!

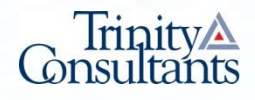

# Thank you

#### **Questions**?

Lynne Santos, P.E. P: 508-273-8600 x2702 E: lsantos@trinityconsultants.com W: www.trinityconsultants.com

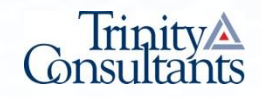